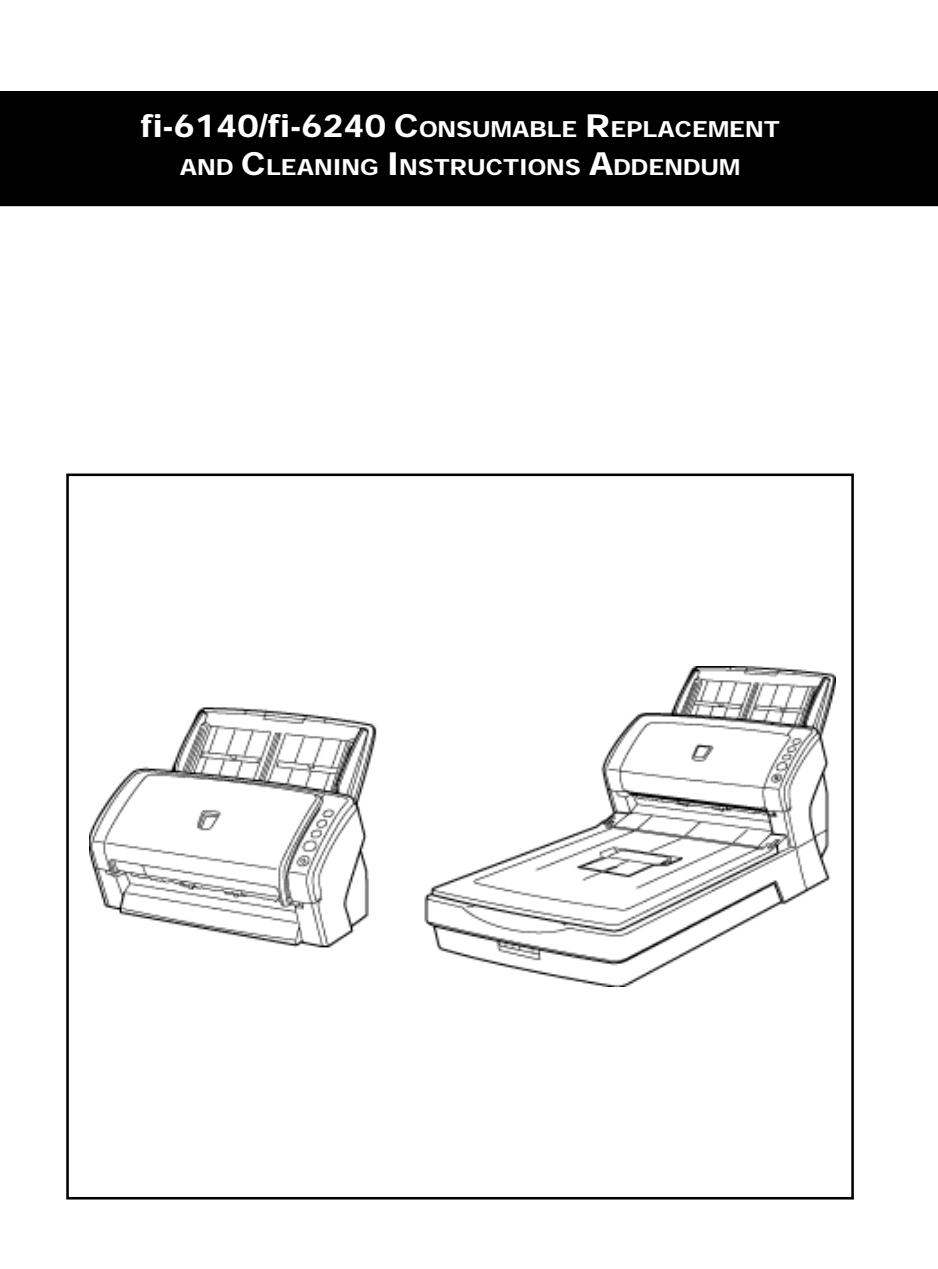

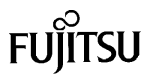

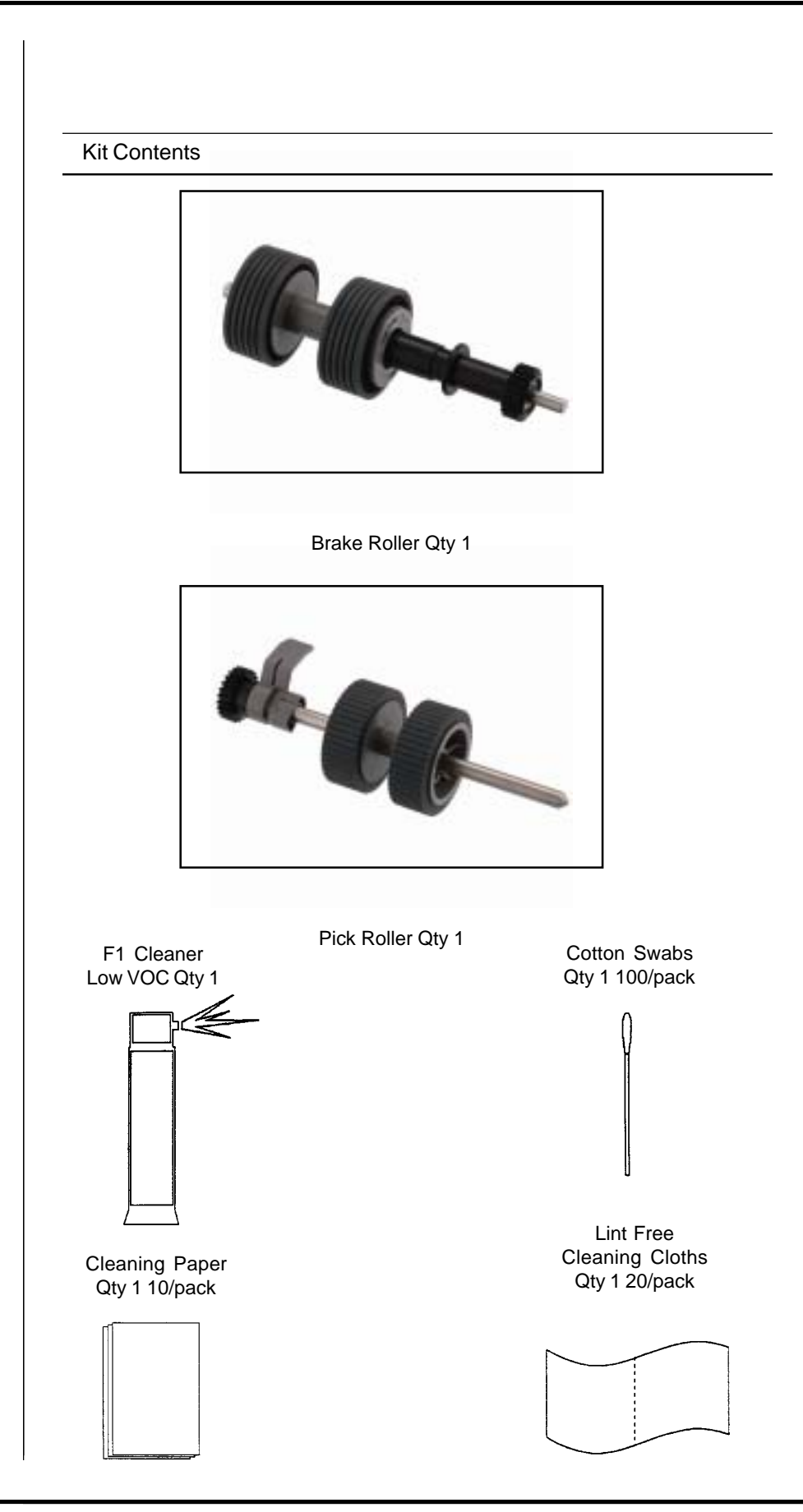

#### **Consumables List**

The following table shows the specifications of consumables and their standard replacement cycle. It is recommended that you stock extra consumables before the ones in the scanner reach the end of their service life. The consumables must be replaced periodically. You can check the number of scanned pages for the Brake roller unit and the Pick roller unit by referring to each counter on this scanner.

| Description  | Qty | Life    | Fujitsu P/N  |
|--------------|-----|---------|--------------|
| Pick Roller  | 1   | 200,000 | PA03540-0002 |
| Brake Roller | 1   | 200,000 | PA03540-0001 |

**Note:** Replacement Cycles are estimated guidelines established by testing with A4/Letter sized woodfree and wood based 17 lb paper. NCR or Carbonless paper has chemical composition which damages the pad and the pick roller. Cleaning of the consumables will be required more frequently to avoid feed probelms. Consumable life will be reduced if NCR or Carbonless paper is scanned.

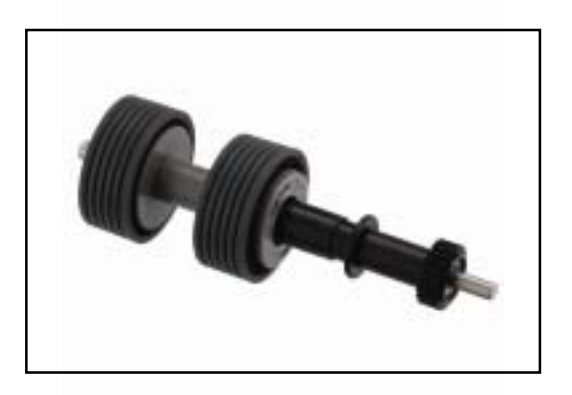

Brake Roller

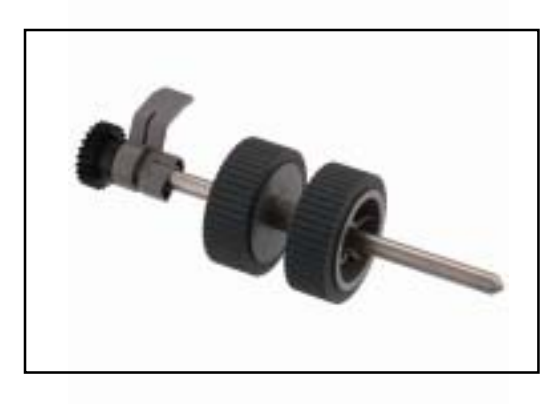

Pick Roller

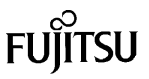

#### CLEANING OF THE SCANNER

The Scanners Automatic Document Feeder (ADF) should be cleaned at least every 5000 pages. This is very dependant on the types of paper being scanned, when scanning documents with tonner that has not fused well or have ink, the scanner may require more frequent cleaning.

Open the ADF by pressing the ADF Open Lever and pulling the ADF towards the front of the scanner in the direction of the arrow show in the drawing to the right.

Clean the Brake Rollers (1) by removing them from the scanner and cleaning with a lint free cloth moistend with F1 cleaner. Using the same lint free cloth moistend with F1 clean the Feed Rollers(2), Eject Rollers(3), Glass(4) and Ultrasonic Sensor(7).

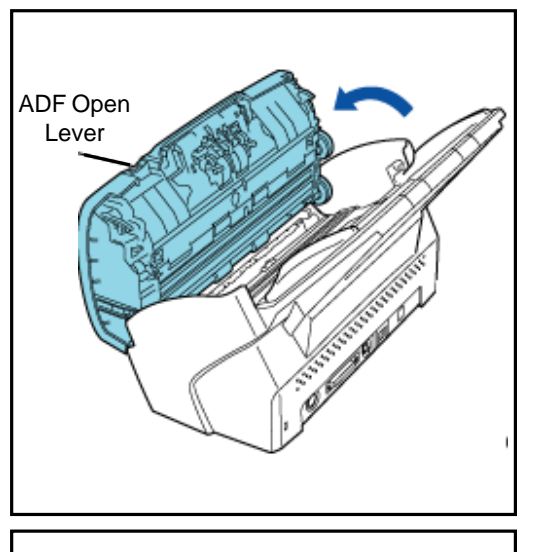

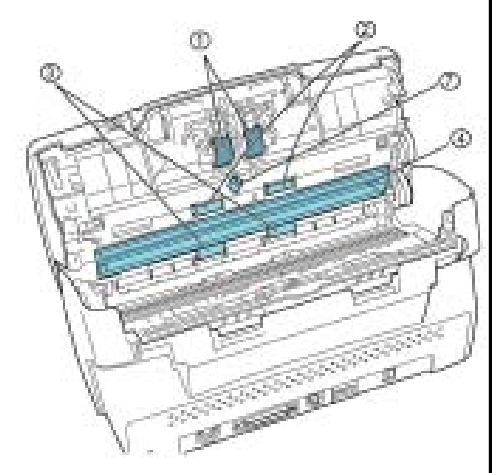

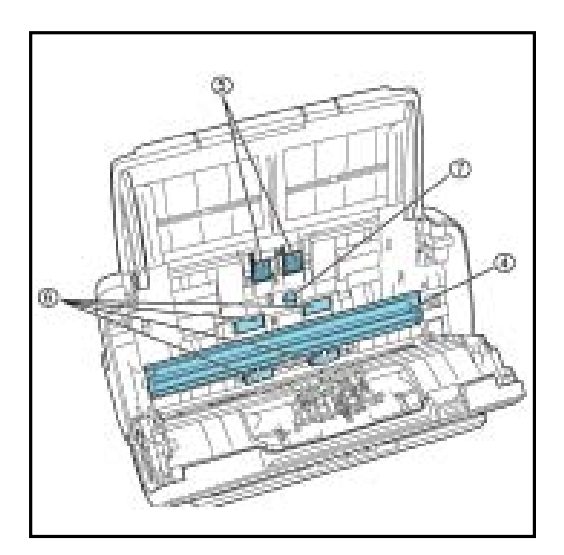

Clean the Pick Rollers(5) by removing them from the scanner and cleaning with a lint free cloth moistend with F1 cleaner. Using the same lint free cloth moistend with F1 clean the Glass(4), Plastic Rollers(6) and Ultrasonic Sensor(7). Clean the paper path of any loose debris using a soft cloth or vacuum.

**Caution:** When cleanning the paper path in the ADF avoid damaging the document sensors shown below(1)

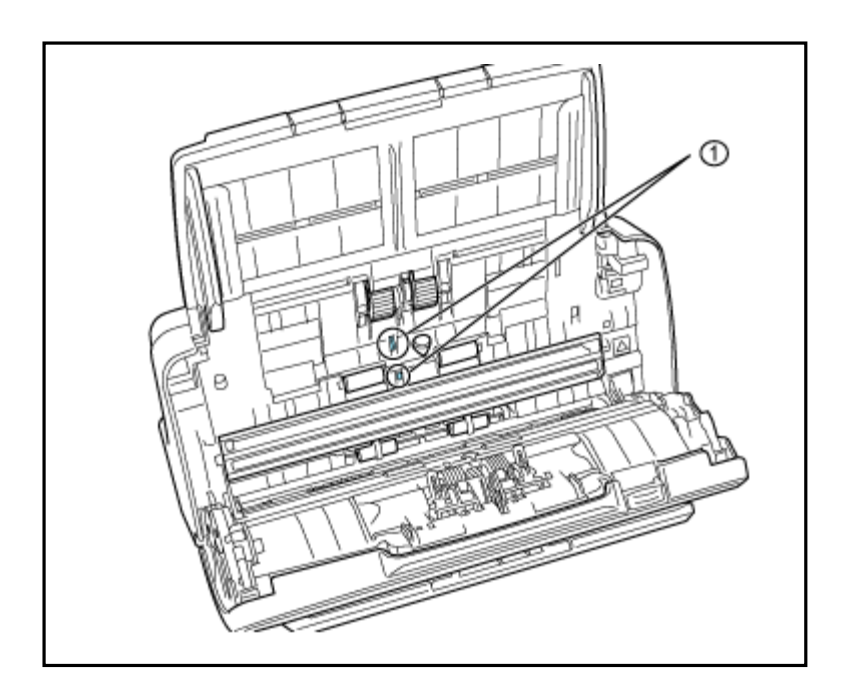

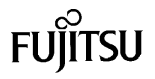

If this message appears you may be able to scan a bit longer but you should replace consumables as soon as possible. It is about time to explanative consumable Please replace Platitization is paper breaks at the landing regulation theory paper Popularity Constraints and please when to the Dependent blacks (Scale: \$1132308) The receipt not dealer each P. Mensingsin after comming 100 pages **REPLACING CONSUMABLES** Exami Selp. lgram -From the [start] menu, select [All Programs] - [Scanner Utility for Microsoft Windows] - [Software Operation Panel]. Garnes Microsoft Offi ē 0 Y Ganinia Pa 😁 Snagit 8 CardMinder V3.2 0 0 Shut D

From the Software Operator Panel selections on the left select [Device Settings]

| Device Seturg                         | Page Counter                                                                                                    |               |
|---------------------------------------|----------------------------------------------------------------------------------------------------|---------------|
| - Nullreed                            | Total Page Count(4DF)                                                                                                    | 70 pages      |
| - Dropout color                       |                                                                                                    | 1000 Day 1    |
| Pie-Pick Document check area specific | Brake Holes                                                                                                    | 0 pages Clear |
| Intelligent Multireed Function        | The stream of the stream of th | anter Dir     |
| Otelui Ille counter                   |                                                                                                    | teges they    |
| - Manualfeed timeout                  | i i                                                                                                    | 2. Der:       |
| -Paper Protection                     |                                                                                                    | R Die         |
| - Paper Protection Sensitivity        | Powerserg                                                                                                    |               |
|                                       |                                                                                                    | , To neutre   |
|                                       |                                                                                                    | Officet.      |

Click on the [Clear] button next to the Pick Roller or Brake Roller counter to clear it to 0 once you have replaced them. This will start the count over for the new pick roller or brake roller installed in the following steps. Click the [OK] button to close the Software Operator Panel Dialoge box.

# FUjitsu

#### Note:

After replacement of any consumable reset the counter for that consumable by following the instructions in your Operator's Guide. Detailed instructions can be found under the "Replacing Consumables" section of the Operator's Guide as well as at the begining of this section of this fi-6140/fi-6240 Consumable Replacement and Cleaning Instructions.

### REPLACING THE PICK ROLLER

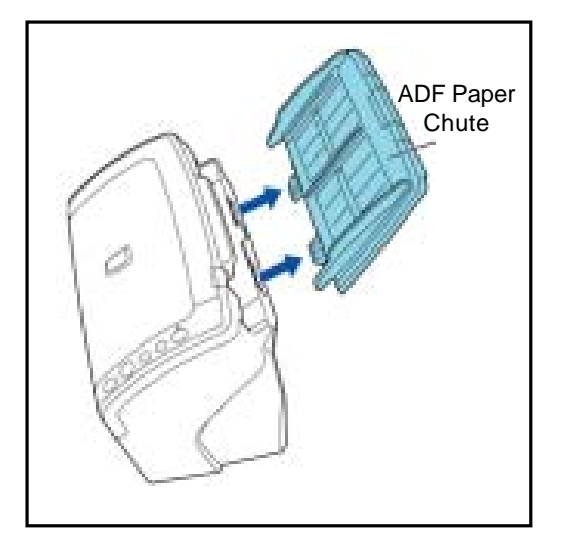

Remove the ADF Paper Chute from the Scanner.

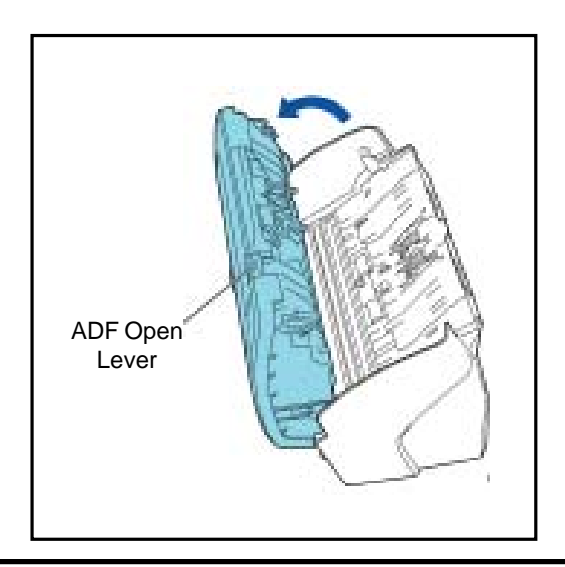

Open the ADF in the direction of the arrow using the ADF Open Lever.

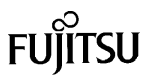

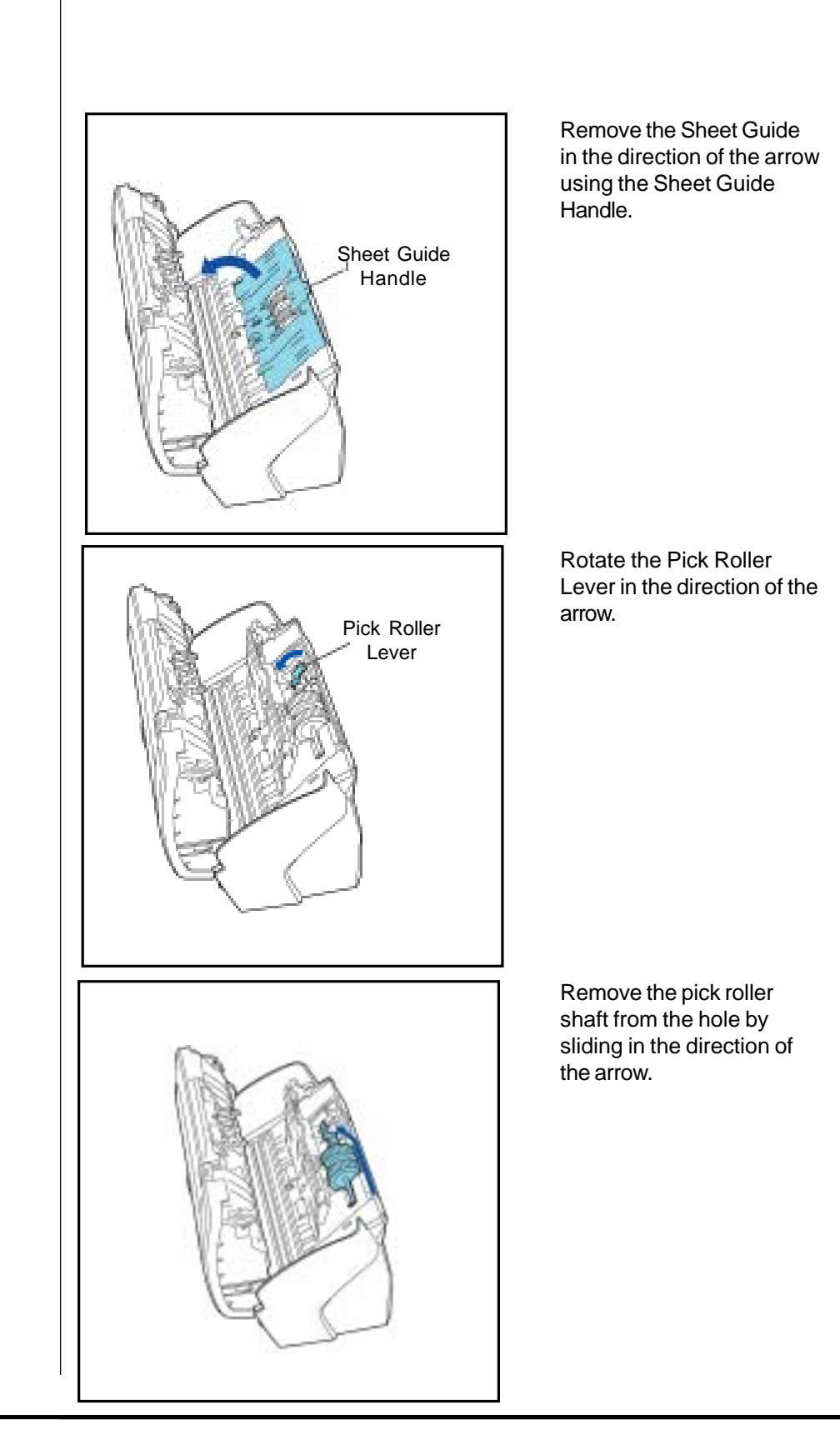

## FUĴITSU

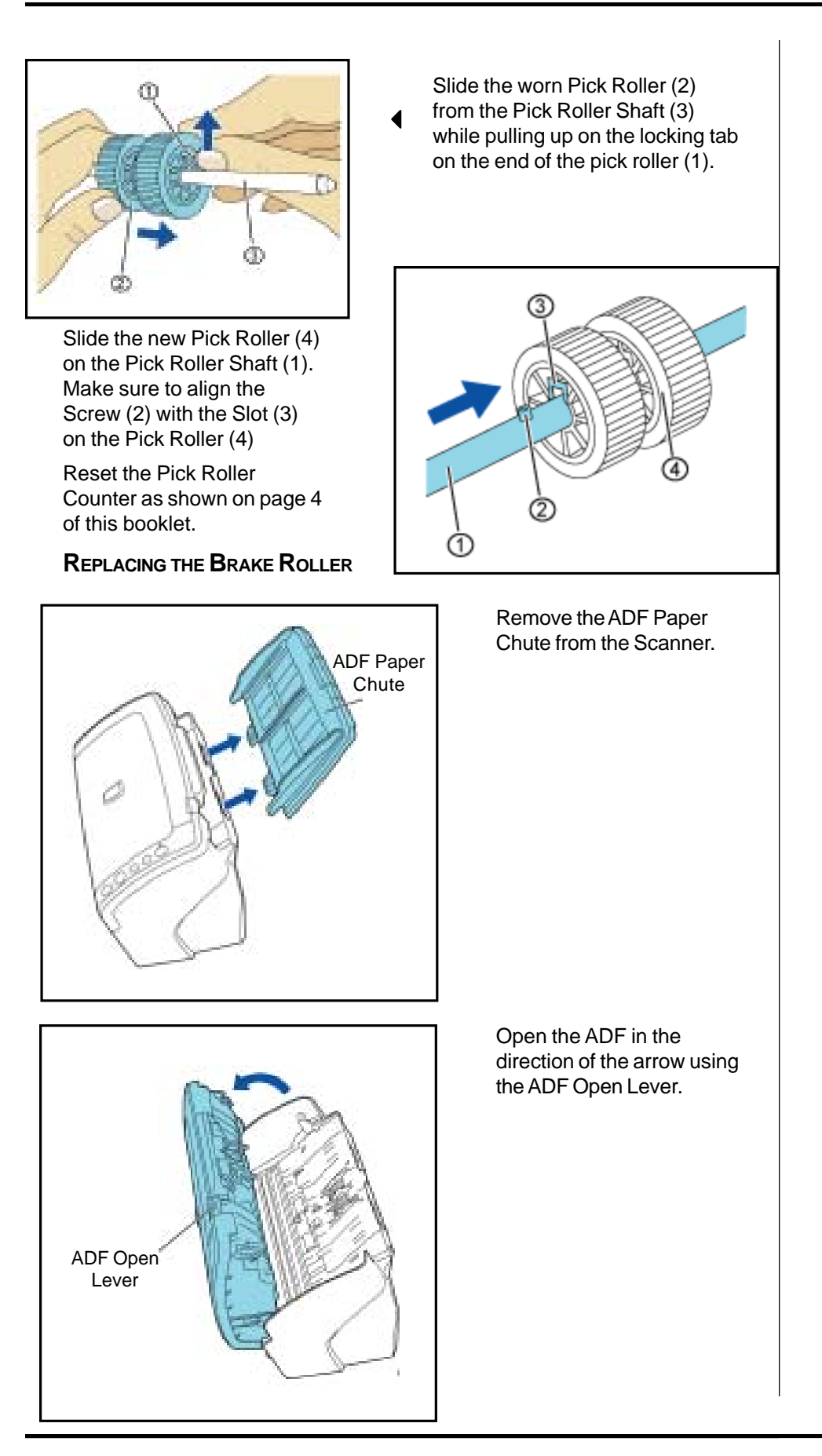

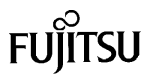

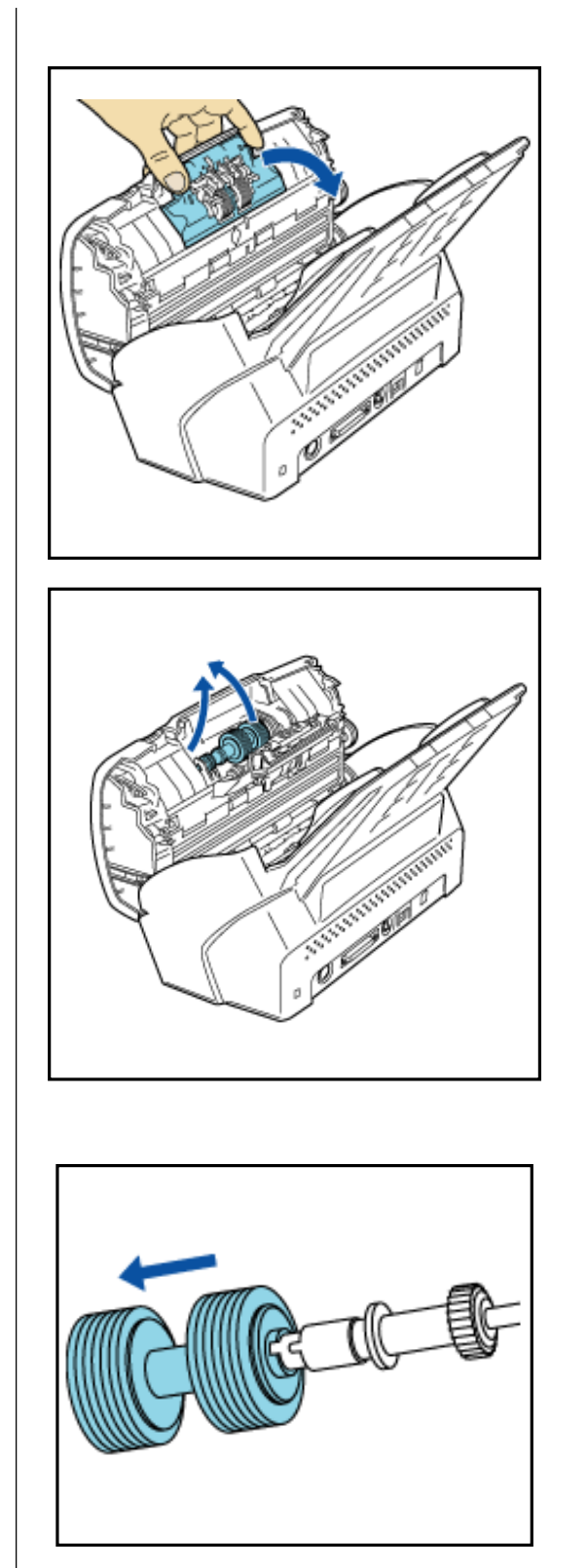

Pinch both sides of the brake roller cover and rotate in the direction of the arrow.

Lift the right side of the brake roller and pull the left side of the brake roller shaft from the hole.

Remove the worn brake roller from the brake roller shaft by sliding in the direction of the arrow as shown.

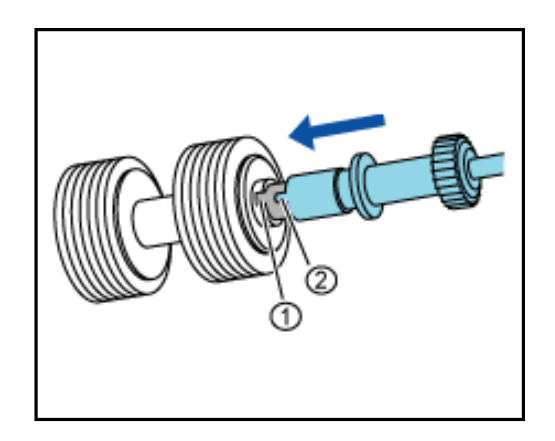

Slide the new Brake Roller on to the Brake Roller shaft being sure to align the Brake Roller Slot (1) with the Shaft Tab (2) Reset the Pick Roller Counter as shown on page 4 of this booklet.